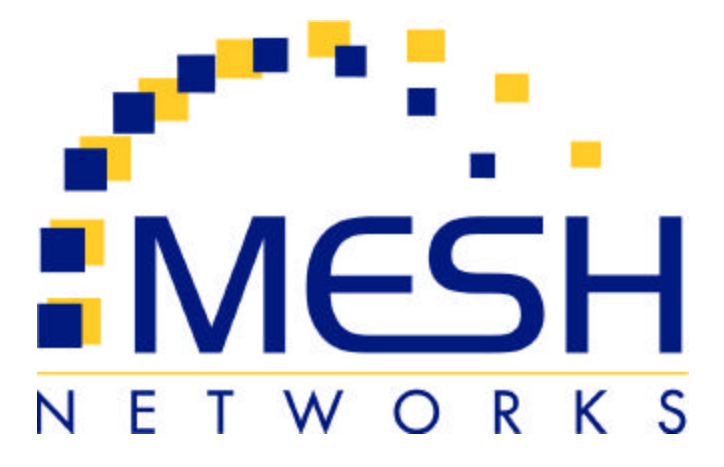

# **Med** WMC6300 Wireless Modem Card User's Guide

Pocket PC 2002 and Pocket PC 2003

**Version 3.0.78** 

Copyright Ó 2002-2004, MeshNetworks, Inc. All Rights Reserved

# Foreword

This document describes in detail the confidential and proprietary technology of MeshNetworks' MEA<sup>™</sup> Architecture. MeshNetworks products, trademarks, trade secrets, copyrights and technology are protected by U.S. and international patent laws.

This document represents the most current MEA product release. The contents are subject to change at any time at the discretion of MeshNetworks, Inc.

MEA, MeshManager, MeshTray, MeshView, Vehicle Mounted Modem, Enhanced Wireless Router, Portable Wireless Router and the MeshNetworks logo are trademarks or registered trademarks of MeshNetworks, Inc. Microsoft, Windows, Windows 2000, and Pocket PC are registered trademarks of Microsoft Corporation. All other product names and services identified throughout this publication are trademarks or registered trademarks of their respective companies. No such uses or the use of any trade name is intended to convey endorsement or other affiliation with this publication.

Copyright © 2003-2004, MeshNetworks, Inc. All Rights Reserved.

# **Table of Contents**

| INTRODUCTION1                                                                      |      |
|------------------------------------------------------------------------------------|------|
| System Requirements1                                                               |      |
| General System Requirements1                                                       |      |
| What's in the Box2                                                                 |      |
| FCC Approved Antennas for WMC63002                                                 |      |
| WMC6300 External Connections and Lights3                                           |      |
| INSTALLING THE WMC6300 WIRELESS MODEM CARD4                                        |      |
| Installing MEA Software4                                                           |      |
| Connect the Antenna Assembly8                                                      |      |
| Disconnecting a Pigtail Antenna Assembly Error! Bookmark not defined.              |      |
| Connect the Magnetic Antenna Assembly (Optional Equipment) Error! Bookmark not def | ined |
| Insert the WMC6300 Wireless Modem Card8                                            |      |
| Uninstalling Application Software11                                                |      |
| OVERVIEW OF THE MESHTRAY APPLICATION13                                             |      |
| MeshTray13                                                                         |      |
| Starting MeshTray15                                                                |      |
| MeshTray Status Tab15                                                              |      |
| MeshTray Configuration Tab16                                                       |      |
| Priority17                                                                         |      |
| Addressing Scheme for Unified Modes of Operation18                                 |      |
| MeshTray Geo-Position Tab (Optional)21                                             |      |
| MeshTray Routing Tab (Optional)23                                                  |      |
| Routing Icons                                                                      |      |
| Terminating MeshTray25                                                             |      |

# MeshNetworks

| TROUBLESHOOTING                          | 26 |
|------------------------------------------|----|
| Multiple Insertions of the WMC6300 Card2 | 26 |
| CUSTOMER SERVICE INFORMATION             | 27 |
| LICENSE AND WARRANTY INFORMATION2        | 28 |
| REGULATORY INFORMATION                   | 33 |
| FCC Information                          | 33 |
| FCC RF Radiation Exposure Statement      | 33 |
| Safety Information for the MEA WMC6300   | 34 |
| SAFETY CERTIFICATION                     | 35 |
| CE Mark Certification                    | 35 |

# List of Figures

| Figure 1.                                                                                                    | WMC6300 Wireless Modem Card1                                                                                                    |
|----------------------------------------------------------------------------------------------------|----------------------------------------------------------------------------------------------------|
| Figure 2.                                                                                                    | WMC6300 Antenna Port and LED Indicators3                                                                                                    |
| Figure 3.                                                                                                    | ActiveSync Window4                                                                                                    |
| Figure 4.                                                                                                    | MEA Installation Welcome Dialog Box5                                                                                                    |
| Figure 5.                                                                                                    | Agree with License Agreement Dialog Box6                                                                                                    |
| Figure 6.                                                                                                    | Start Installation Dialog Box6                                                                                                    |
| Figure 7.                                                                                                    | Installing Applications Dialog Box7                                                                                                    |
| Figure 8.                                                                                                    | Download Complete Dialog Box7                                                                                                    |
| Figure 9.                                                                                                    | Installation Complete Dialog Box7                                                                                                    |
| Figure 10.                                                                                                    | Attach Antenna to the WMC63008                                                                                                    |
| Figure 11.                                                                                                    | Disconnecting Cables/Antennas from WMC6300 Cards Error! Bookmark not defined.                                                                                                    |
| Figure 12.                                                                                                    | Magnetic Mount Antenna Attached to the WMC630Error! Bookmark not defined.                                                                                                    |
|                                                                                                    |                                                                                                    |
| Figure 13.                                                                                                    | Installing the WMC6300 Wireless Modem Card9                                                                                                    |
| Figure 13.<br>Figure 14.                                                                                                    | Installing the WMC6300 Wireless Modem Card9<br>Start Dialog box9                                                                                                    |
| Figure 13.<br>Figure 14.<br>Figure 15.                                                                                                   | Installing the WMC6300 Wireless Modem Card9<br>Start Dialog box9<br>MeshTray Icon10                                                                                                    |
| Figure 13.<br>Figure 14.<br>Figure 15.<br>Figure 16.                                                                                     | Installing the WMC6300 Wireless Modem Card                                                                                                    |
| Figure 13.<br>Figure 14.<br>Figure 15.<br>Figure 16.<br>Figure 17.                                                                       | Installing the WMC6300 Wireless Modem Card                                                                                                    |
| Figure 13.<br>Figure 14.<br>Figure 15.<br>Figure 16.<br>Figure 17.<br>Figure 18.                                                         | Installing the WMC6300 Wireless Modem Card                                                                                                    |
| Figure 13.<br>Figure 14.<br>Figure 15.<br>Figure 16.<br>Figure 17.<br>Figure 18.<br>Figure 19.                                           | Installing the WMC6300 Wireless Modem Card9Start Dialog box9MeshTray Icon10System Tab11Remove Programs Dialog box12Confirm Uninstall13Inactive MeshTray Icon13                                                                                                    |
| Figure 13.<br>Figure 14.<br>Figure 15.<br>Figure 16.<br>Figure 17.<br>Figure 18.<br>Figure 19.<br>Figure 20.                             | Installing the WMC6300 Wireless Modem Card9Start Dialog box9MeshTray Icon10System Tab11Remove Programs Dialog box12Confirm Uninstall13Inactive MeshTray Icon13MeshTray Link Strength Indicator14                                                                                                    |
| Figure 13.<br>Figure 14.<br>Figure 15.<br>Figure 16.<br>Figure 17.<br>Figure 18.<br>Figure 20.<br>Figure 21.                             | Installing the WMC6300 Wireless Modem Card9Start Dialog box9MeshTray Icon10System Tab11Remove Programs Dialog box12Confirm Uninstall13Inactive MeshTray Icon13MeshTray Link Strength Indicator14No Neighbors Ad-Hoc Peer-to-Peer Icon14                                                                                       |
| Figure 13.<br>Figure 14.<br>Figure 15.<br>Figure 16.<br>Figure 17.<br>Figure 18.<br>Figure 20.<br>Figure 21.<br>Figure 22.               | Installing the WMC6300 Wireless Modem Card9Start Dialog box9MeshTray Icon10System Tab11Remove Programs Dialog box12Confirm Uninstall13Inactive MeshTray Icon13MeshTray Link Strength Indicator14No Neighbors Ad-Hoc Peer-to-Peer Icon14Active Ad-Hoc Peer-to-Peer Icon14                                                      |
| Figure 13.<br>Figure 14.<br>Figure 15.<br>Figure 16.<br>Figure 17.<br>Figure 18.<br>Figure 20.<br>Figure 21.<br>Figure 22.               | Installing the WMC6300 Wireless Modem Card9Start Dialog box9MeshTray Icon10System Tab11Remove Programs Dialog box12Confirm Uninstall13Inactive MeshTray Icon13MeshTray Link Strength Indicator14No Neighbors Ad-Hoc Peer-to-Peer Icon14MeshTray Status Tab15                                                                  |
| Figure 13.<br>Figure 14.<br>Figure 15.<br>Figure 16.<br>Figure 17.<br>Figure 18.<br>Figure 20.<br>Figure 21.<br>Figure 22.<br>Figure 23. | Installing the WMC6300 Wireless Modem Card9Start Dialog box9MeshTray Icon10System Tab11Remove Programs Dialog box12Confirm Uninstall13Inactive MeshTray Icon13MeshTray Link Strength Indicator14No Neighbors Ad-Hoc Peer-to-Peer Icon14Active Ad-Hoc Peer-to-Peer Icon14MeshTray Status Tab15MeshTray Configuration Tab (1)16 |

# MeshNetworks

| Figure 26. | Network Addressing Scheme Drop-Down Menu    | 18 |
|------------|---------------------------------------------|----|
| Figure 27. | MeshTray Configuration Tab (2)              | 20 |
| Figure 28. | MeshTray Geo Position Tab                   | 21 |
| Figure 29. | MeshTray Geo Position Spherical Coordinates | 22 |
| Figure 30. | MeshTray Routing Tab                        | 23 |

# Introduction

Thank you for purchasing the Wireless Modem Card. If you wish to skip this introduction and begin the installation, go directly to the *Installing the WMC6300 Wireless Modem Card* section of this document.

MEA is a wireless communication system capable of supporting high data rate mobile communication at vehicular speeds. The MEA system is designed to allow standard client hosts with a PCMCIA interface to have a mobile broadband Ethernet connection. The MEA system works transparently to the client host in a manner similar to an Ethernet connection. MEA provides Internet Protocol based data and location services. Its geo-location accuracy and availability is better than  $\pm 10$  meters within 1 second. It is capable of supporting subscribers traveling up to 100 miles per hour.

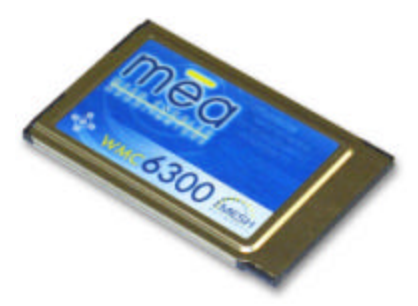

Figure 1. WMC6300 Wireless Modem Card

The MEA system provides a secure and reliable transport for the client host. The client host may still require configuration and authentication before it will be allowed to access services on the core network. Access to the core network is controlled by the network administrator according to current operating practices. This document provides detailed installation and configuration instructions for installing the MEA WMC6300 Wireless Modem Card and supporting software.

# System Requirements

## **General System Requirements**

For best results, ensure the computers meet the following minimum requirements:

- This software is compatible with the HP iPAQ 3650, HP iPAQ 3870 and HP iPAQ 3955 running the Microsoft Pocket PC 2002 operating system and the HP iPAQ 5555 running the Microsoft Pocket PC 2003 operating systems with an available Type II PCMCIA slot.
- Intel based laptop computer running the Microsoft Windows 2000 or Windows XP operating system, with the following:
  - Keyboard
  - Mouse
  - CD-ROM drive or DVD drive
  - ActiveSync utility program installed

## **MeshNetworks**

• Cable to connect the PC and the PDA

# What's in the Box

The following is a list of the items provided:

- MEA WMC6300 Wireless Modem Card
- Antenna
- MEA WMC6300 Software and Documentation CD

# FCC Approved Antennas for WMC6300

| Manufacturer | Part Number | Gain  | Usage |
|--------------|-------------|-------|-------|
| Centurion    | MAF94057    | 2 dBi | PDA   |

# WMC6300 External Connections and Lights

The WMC6300 Wireless Modem Card is designed for insertion into an industry-standard Type II PCMCIA card slot located in a Host device. The WMC6300 has an antenna port to connect the external antenna and two LED Indicators. The Red LED is the transmit indicator and the Green LED is the receive indicator as shown in Figure 2.

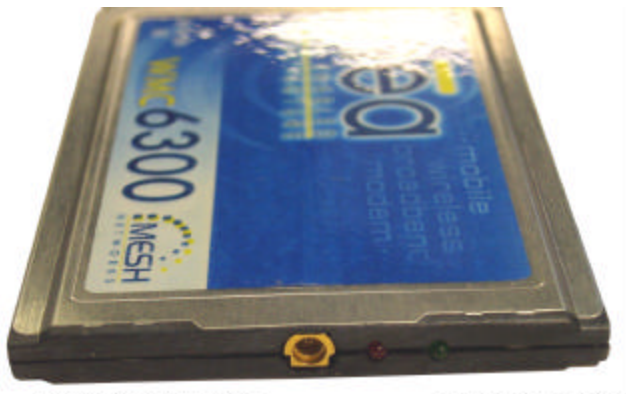

Antenna Connection Point

Transmit and Receive LED Indicators

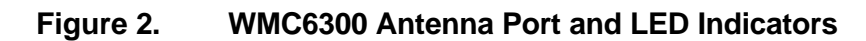

# Installing the WMC6300 Wireless Modem Card

## Installing MEA Software

Please install the MEA Software before you insert the WMC6300 card. Complete the following procedure to install the MEA software:

1. Connect the PC to the PDA with the cable supplied by the PDA manufacturer. Initiate an ActiveSync session between the computer and the PDA. Note: Refer to the PDA manufacturer's documentation for connection and operational instructions.

| ile View Tools I | Help                   |   |
|------------------|------------------------|---|
| Sync Stop D      | etails Explore Options |   |
| Pocket_PC        |                        |   |
| Connected        |                        | U |
| synchronized     |                        |   |
|                  |                        |   |
| Information Type | Status                 |   |

Figure 3. ActiveSync Window

- 2. Insert the MEA WMC6300 Software and Documentation for Pocket PC CD into the PC's CD-ROM drive.
- 3. On the PC, navigate to the CD-ROM drive using *My Computer*.

For the HP IPAQ Model 3650 running the Microsoft Pocket PC 2002 operating system, navigate to d:\software\PPC2002\iPAQ\_36xx and double click on MEA\_PPC\_36xxSetup.exe to start the software installation process.

For the HP IPAQ Models 3870 or 3955 running the Microsoft Pocket PC 2002 operating system, navigate to d:\\software\PPC2002\iPAQ\_others and double click on MEA\_PPC\_OthersSetup.exe to start the software installation process.

For iPAQ Model 5555 running the Microsoft Pocket PC 2002 operating system, navigate to *d*:\\software\PPC2003 and double click on *MEA\_PPC2003\_Setup.exe* to start the software installation process.

4. The MEA *Welcome* installation dialog box will be displayed as shown in Figure 4. Click on the **Next** button to continue the software installation process.

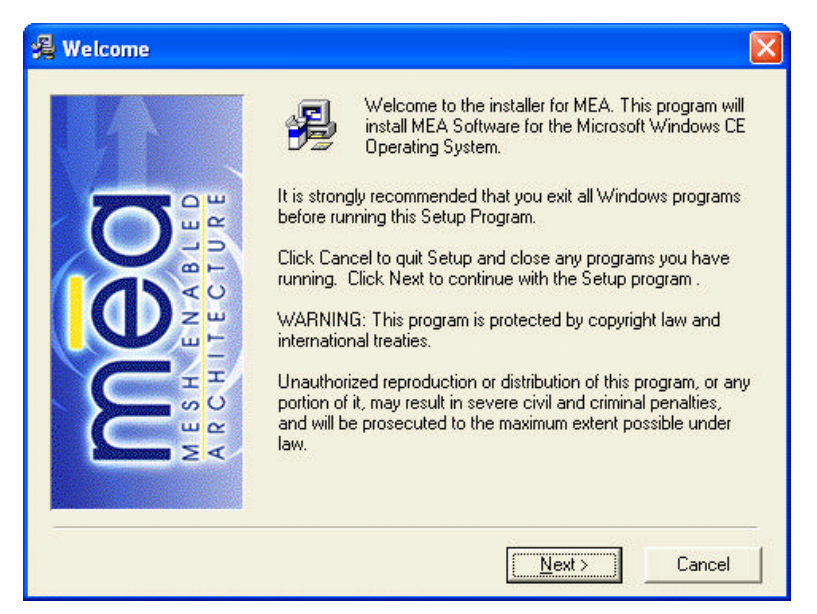

Figure 4. MEA Installation Welcome Dialog Box

5. The *License Agreement* dialog box will be displayed as shown in Figure 5. Please review the *End User License Agreement*. Use the scroll bar located at the right side of the dialog box to display the complete text message.

**Note:** If you do not agree with the terms of the license agreement, click on **No** and the installation will be terminated.

6. To continue with the installation process, click on the **Yes** button as shown in Figure 5.

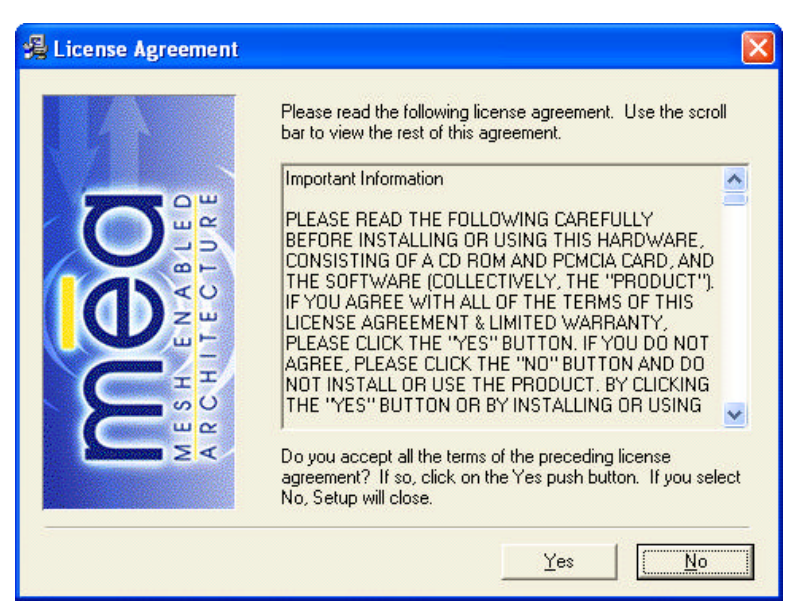

Figure 5. Agree with License Agreement Dialog Box

7. The *Start Installation* dialog box will be displayed as shown in Figure 6. Verify that you have an active connection to the PDA, and then click on **Next** to continue.

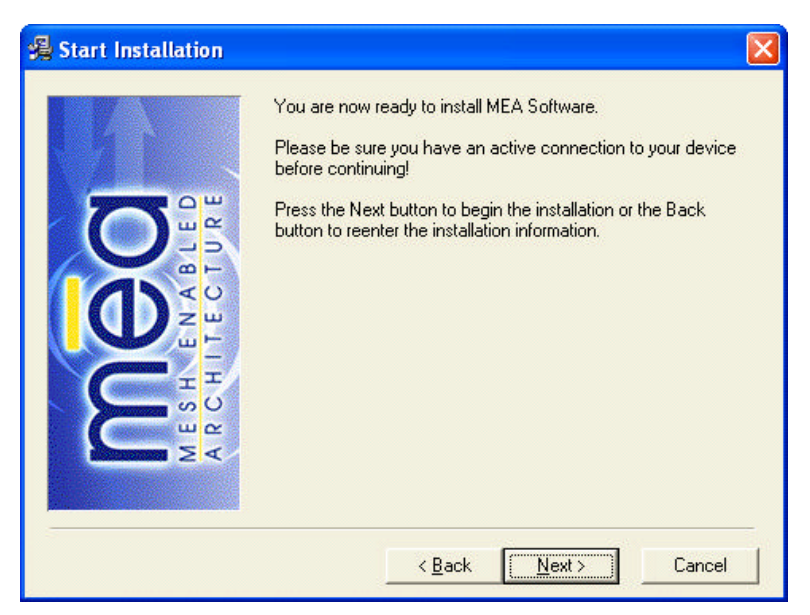

Figure 6. Start Installation Dialog Box

8. The Install Program will connect to your Pocket PC device to complete the installation.

9. A dialog box as shown in Figure 7 will be displayed asking permission to install the drivers to the default directory. Select the **Yes** button to continue the process.

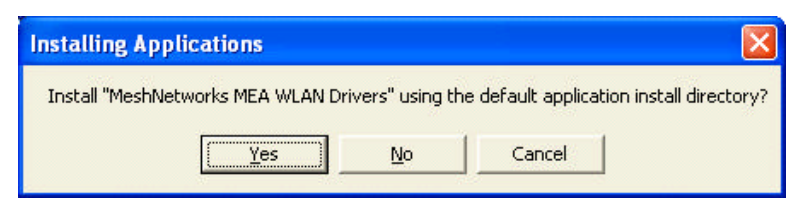

Figure 7. Installing Applications Dialog Box

10. The Installer will now move all of the necessary files onto the Pocket PC device The installation will then display a dialog box as shown in Figure 8 asking you to verify that there are no additional steps required on the Pocket PC. None are required. Select the "**OK**" button.

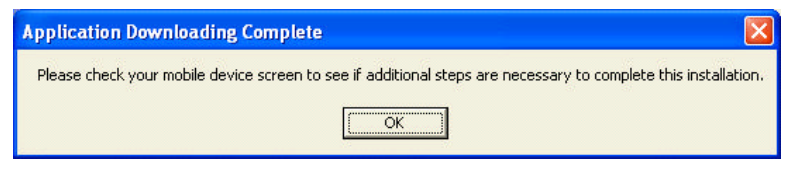

Figure 8. Download Complete Dialog Box

11. The *Installation Complete* dialog will be displayed as shown in Figure 9. Click on the **Finish** button to complete the procedure.

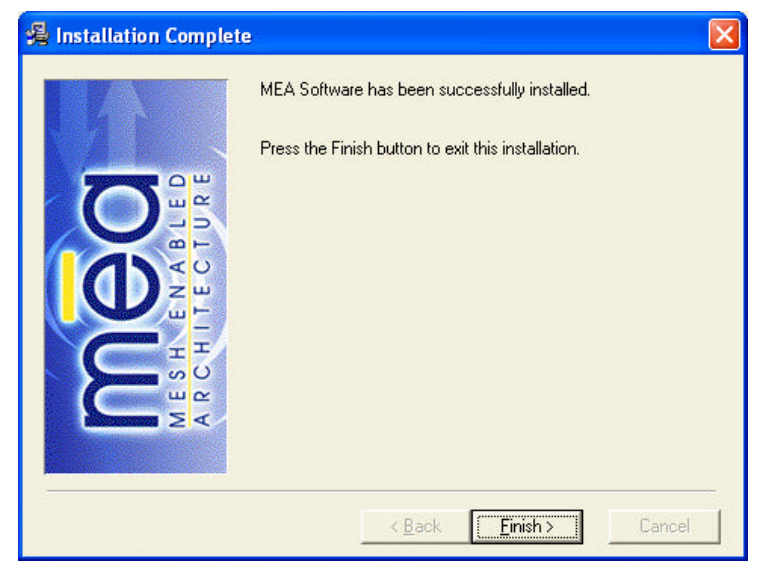

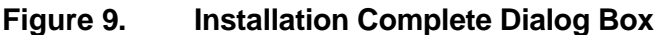

12. Reboot the PDA.

# Connect the Antenna Assembly

Complete the following procedure to connect the Antenna Assembly (Knuckle or Pigtail type) to the WMC6300 for use in a standard laptop computer.

#### WARNING Always eject card when not in use.

1. Locate the Antenna and insert the connector into the WMC6300 antenna port as shown in Figure 10.

Note: The connector will snap into place when fully inserted.

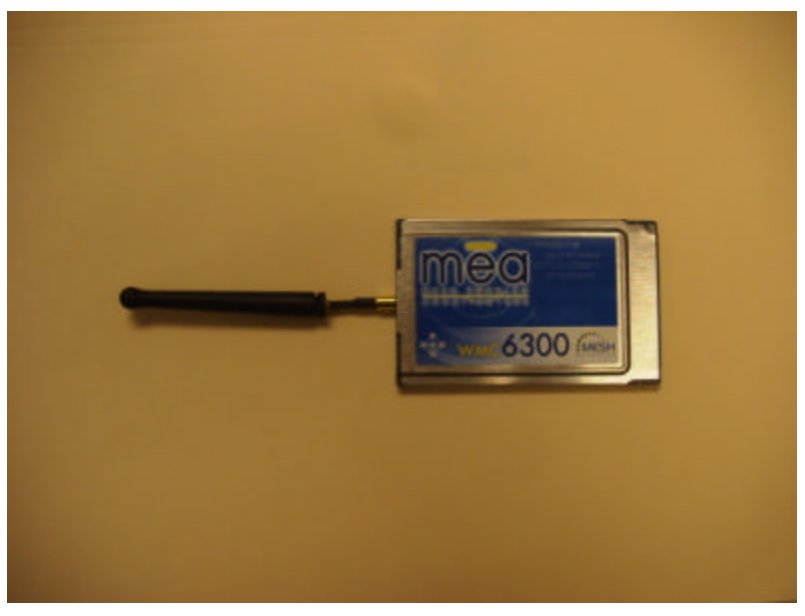

Figure 10. Attach Antenna to the WMC6300

#### Warning

Use only FCC approved antenna. Use of other antennas is prohibited and violates FCC regulations. Never use the WMC6300 with the Antenna disconnected from the Card.

## Insert the WMC6300 Wireless Modem Card

Complete the following procedure to install the WMC6300 Wireless Modem Card in the computer.

1. Locate an available Type II PCMCIA card slot in the PDA. If necessary, remove the slot dust cover from the slot.

2. To ensure the correct orientation of the card, insert the WMC6300 Wireless Modem Card into the computer's PCMCIA card slot with the label side up as shown in Figure 11.

**WARNING:** Never force the card into the slot.

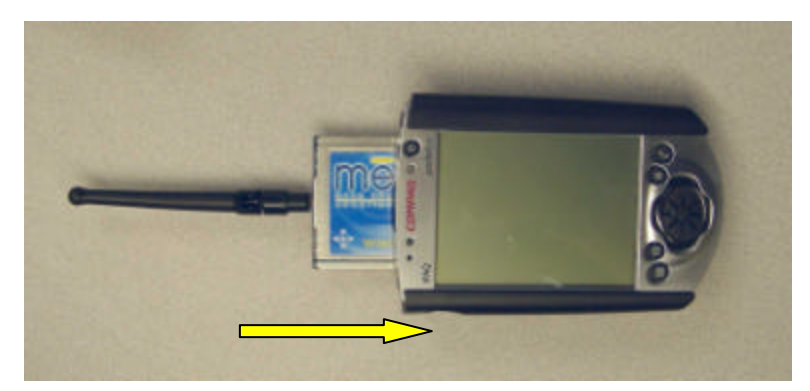

Figure 11. Installing the WMC6300 Wireless Modem Card

NOTE: For Pocket PC 2002, continue with Step 3. For Pocket PC 2003, proceed to Step 6.

3. When the MEA WMC6300 card is detected, a *Start* dialog box is displayed as shown in Figure 12. The *Use server-assigned IP address* radio button should be selected. Click on the **OK** button located in the upper right corner of the dialog box.

| 🏂 Start                                                                  | 📢 J:26 🌚                                                |
|--------------------------------------------------------------------------|---------------------------------------------------------|
| MEA WMC6300                                                              |                                                         |
| Ose server-assig                                                         | med IP address                                          |
| O Use specific IP a                                                      | address                                                 |
| IP address:                                                              | 4 11 1                                                  |
| Subnet maska                                                             |                                                         |
| Default gateway:                                                         | 4 9 10 1                                                |
| 1P Address Nome Ser<br>123 1 2 3 4 5 6<br>Tab q w e r t<br>CAP a s d f g | vers<br>5 7 8 9 0 - = 4<br>9 u i o p [ ]<br>h j k i 7 * |
| Shint z x c v i<br>Cti áŭ 1 \                                            | onm,,,/↔<br>↓↑+→<br>■▲                                  |

Figure 12. Start Dialog box

4. A MeshTray icon will be displayed on the screen of the Pocket PC. If the MeshTray Icon does not appear in the screen, go to Start → MEA Config and this will launch a MeshTray icon. A green icon indicates successful connection to the network.

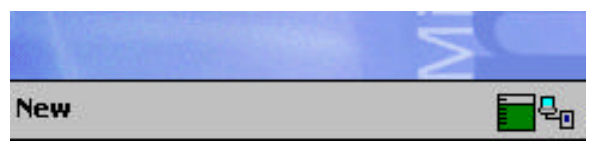

Figure 13. MeshTray Icon

5. MeshTray executes automatically whenever the WMC6300 card is inserted into a Pocket PC device.

**NOTE:** If MeshTray does not automatically execute go to Start  $\rightarrow$  Programs  $\rightarrow$  MeshTray and this will launch a MeshTray icon. Refer to section *Overview of the MeshTray Application* for more information on MeshTray.

 For Pocket PC 2003, MeshTray will not execute automatically. You must launch MeshTray from the Window Start menu by selecting Start → Programs → MeshTray. A meshTray icon will be displayed on the screenof the Pocket PC. A green icon indicates successful connection to the network.

# Uninstalling Application Software

Complete the following procedure to uninstall the MEA Software:

1. From the PDA desktop, select the *System* tab.

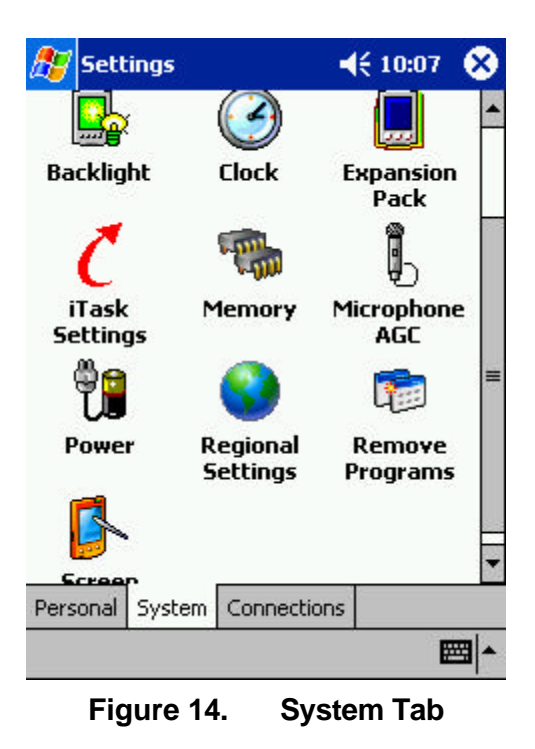

2. Select Remove Programs on the System tab.

| 🎊 Settings 👘                                                                  | € 10:04 | •       |
|-------------------------------------------------------------------------------|---------|---------|
| Remove Programs                                                               |         |         |
| Programs in storage memory:                                                   |         |         |
| IA Style - IA ScreenShot<br>MeshNetworks MEA WLAN                             | Drivers |         |
|                                                                               | 2       |         |
| Remove                                                                        | ]       |         |
| Remove                                                                        | 148     | <br>84k |
| Remove<br>Total storage memory available:<br>Adjust <u>memory</u> allocation. | 148     | 84k     |

Figure 15. Remove Programs Dialog box

- 3. Highlight **MeshNetworks MEA WLAN Drivers** from the list of programs and click on **Remove**.
- 4. Remove Programs will ask, "...*Are you sure you want to remove it?*" as shown in Figure 16. Click on **Yes** to remove the program.

| 🖅 Settii          | ngs 📢                                                                                                    | 10:04                                        |
|-------------------|----------------------------------------------------------------------------------------------------|----------------------------------------------|
| Remove            | Programs                                                                                                    |                                              |
| Pr Remov          | ve Program                                                                                                    |                                              |
|                   | The selected prograble permanently ren<br>You may reload it fr<br>your desktop comp<br>Are you sure you w<br>remove it? | am will<br>noved.<br>rom<br>uter.<br>vant to |
|                   | Remove                                                                                                    | 1 400 4                                      |
| Adiust men        | nory allocation.                                                                                                    | 14884k                                       |
| iajase <u>men</u> | tory anocación                                                                                                    |                                              |

Figure 16. Confirm Uninstall

# **Overview of the MeshTray Application**

## MeshTray

MeshTray is a status application that reports vital and statistical information about the MEA card. Because MeshTray is a *tray* application, it stays in the desktop system status tray when it is minimized as shown in the figures below. The MeshTray icon changes to indicate the state of the wireless interface. In Figure 17 the MeshTray icon is in an inactive or disconnected state.

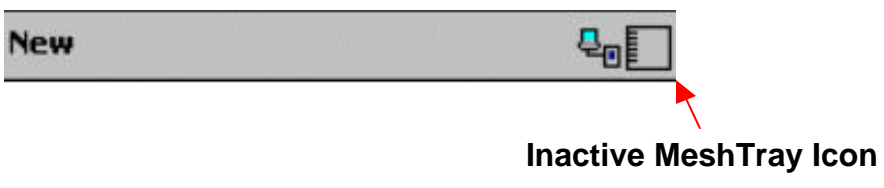

Figure 17. Inactive MeshTray Icon

The MeshTray icon shown in Figure 18 is currently associated with an Infrastructure Device. The MeshTray icon displays the Link Strength to the associated IAP as color-coded bars. (More bars indicate greater Link Quality.)

| New        |                                  |
|------------|----------------------------------|
|            |                                  |
|            | MeshTray Icon                    |
| Figure 18. | MeshTray Link Strength Indicator |

In Figure 19, the MeshTray Icon is in Ad-Hoc Peer-to-Peer mode without neighbors.

|               | New        | <b>.</b>                              |
|---------------|------------|---------------------------------------|
| MeshTray Icon |            |                                       |
| Weshing loon  | Figure 19. | No Neighbors Ad-Hoc Peer-to-Peer Icon |

The MeshTray icon in Figure 20 has a green background that indicates that there is at least one other device participating in the Ad-Hoc Peer-to-Peer network.

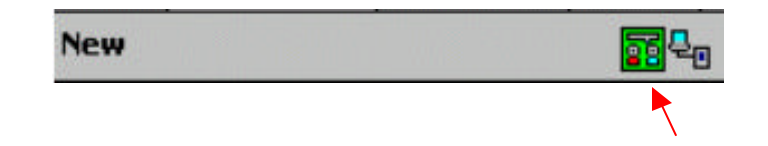

MeshTray Icon

Figure 20. Active Ad-Hoc Peer-to-Peer Icon

# Starting MeshTray

MeshTray will automatically start whenever a WMC6300 is inserted into the Pocket PC device. If MeshTray has been stopped and needs to be restarted, double-click on the MeshTray icon on the desktop. Also, if MeshTray has been minimized, clicking on the MeshTray icon in the system tray restores the application to a property sheet interface as shown in Figure 21.

# MeshTray Status Tab

When the utility is launched, MeshTray displays useful system information such as a description of the device, the MAC and IP address of the node, and the type of device (i.e., Subscriber Device). The Firmware version and build date are also displayed. When in infrastructure mode, the status tab also displays the associated IAP MAC address and the link quality to that IAP.

| 🥂 Me    | eshTray                                  |                                 | 9:45 🐽     |
|---------|------------------------------------------|---------------------------------|------------|
| 2       | — Adapter Info —                         | 1                               |            |
| Descrip | otion: MEA WMC<br>PC Card                | :6300                           | 8. 0       |
| MACO    | 00-05-12-0A-90-5                         | D                               |            |
| IP:     | 10.2.0.231                               |                                 |            |
| (Exp: 2 | /10/2004 9:55:25)                        |                                 |            |
| Type:   | Subscriber Device                        |                                 |            |
| Build D | ate Dec 2 2003<br>08:54:39<br>are: 7.0.1 | @                               |            |
| IA      | A P Address:<br>I A P Lin                | 00-05-12-0A-84<br>nk Quality (1 | 08<br>00%) |
| Status  | Configuration                            | Geo Position                    | Routing    |
| New     |                                          |                                 |            |

Figure 21. MeshTray Status Tab

# MeshTray Configuration Tab

The Configuration Tab has a drop down selection that allows the user to select it's mode of operation; Infrastructure or Ad-Hoc Peer-to-Peer. Infrastructure mode allows the user to use equipment deployed by the network operator to access the Internet. Peer-to-Peer mode allows users to communicate among themselves without accessing a wired network.

If Geo-Position has been enabled on the WMC6300, the Geo-Position option will be selectable and the user may configure the reporting interval as shown in Figure 22. Otherwise, the Geo-Position box will be grayed out as shown in Figure 25. Likewise, if Enhanced Geo has been enabled on the WMC6300, an additional checkbox will appear to allow the user to select that mode. Refer to the section on the Geo Position Tab for additional information.

| 🐮 Me                  | eshTra           | У       |             | €     | 9:48 | œ   |
|-----------------------|------------------|---------|-------------|-------|------|-----|
| Ge<br>Ge              | o Positio        | n       |             |       |      | 1   |
| Rep                   | orting In        | terval  | <b>▲</b> 10 | [s]   |      |     |
| Ser<br>Ad             | ver IP<br>Idress | 0       | 0 0         | 0     |      |     |
| Priority              | D                | Level 0 |             |       | •    |     |
| Addressing<br>Scheme: |                  | Networ  | k DHCP      |       | •    |     |
|                       |                  |         | Apply       |       | Undo |     |
| Status                | Config           | uration | Geo Pos     | ition | Rout | ing |
| New                   |                  |         |             |       |      |     |

Figure 22. MeshTray Configuration Tab (1)

#### Priority

The User Priority service can be provisioned on a per node basis for use with tiered service and emergency access systems. This priority feature is unique to the MEA network and only exists between endpoints within the MEA network or between a MEA network node and the ingress/egress node on the mea network.

Nodes outside of the MEA Core LAN cannot request a particular priority for transmitted or received traffic. Any traffic into the mea network needing prioritization must be prioritized at the ingress access point or router. Any traffic out of the MEA network will lose its priority assignment at the egress.

MEA wireless traffic will carry priorities attached to each packet. The MeshAPI can be used to tune the default priority of the local node.

There is also an optional *Emergency* mode for use by special applications. The priority for use in emergency mode is separately provisioned and must be explicitly enabled per node by the network operator.

| 🖅 Mi             | eshTray                               |             | € 9:51  | 0   |
|------------------|---------------------------------------|-------------|---------|-----|
| Ge<br>Ge         | o Position                            |             |         | 1   |
| Rep              | orting Interval                       | ▲ 10 [s]    | 1       |     |
| Ser<br>Ad        | ver IP 0<br>Idress 0                  | 0 0         | 0       |     |
| Priority         | : Level 0                             |             | -       |     |
| Addres<br>Scheme | sing Level 0<br>Level 1<br>e: Level 2 |             |         |     |
|                  |                                       | Apply       | Undo    |     |
| tatus            | Configuration                         | Geo Positio | n Routi | ing |
| ew               |                                       |             |         | E   |

Figure 23. Priority Setting Drop-Down Menu

#### Addressing Scheme for Unified Modes of Operation

With MEARelease 3.0, the concept of modes has been replaced by a Unified Modes of operation addressing scheme. The concept of unified modes of operation centers on the current state of network communication: Associated State and Unassociated State. There are three addressing schemes which allow the IT manager increased flexibility in deployment.

| 🥂 M                         | eshTray                               |                                                       |                                   |       | 9:49 | •   |
|-----------------------------|---------------------------------------|-------------------------------------------------------|-----------------------------------|-------|------|-----|
| Ge Ge                       | o Position                            |                                                       |                                   |       |      | 1   |
| Rep<br>Ser<br>Ad            | orting Interv<br>ver IP [<br>ddress [ | ral                                                   | + 10<br>0 0                       | [s]   |      |     |
| Priority<br>Addres<br>Schem | sing<br>e:<br>S                       | evel 0<br>letwork<br>letwork<br>tatically<br>lser Sup | DHCP<br>DHCP<br>Provisio<br>plied | ned   | •    |     |
| Status<br>New               | Configura                             | ation                                                 | Geo Pos                           | ition | Rout | ing |

Figure 24. Network Addressing Scheme Drop-Down Menu

#### Network DHCP Scheme

Operation under the Network DHCP scheme is similar to that of Release 2 in *Infrastructure Mode*. The primary difference is users are now allowed to temporarily wander outside of the network infrastructure without losing connectivity.

Network DCHP requires that the user's host device be configured to request an address from a DHCP server and the inclusion of a DHCP server in the core network configuration to answer these requests. With Network DHCP selected, the network device will forward any DHCP requests to the core network once it becomes associated and establishes communications with the infrastructure.

The server may be configured by the operator to hand out temporary or static leases. The user must associate and acquire an address from the network before establishing communications. Once a lease has been granted, the address may be *dragged* out of network coverage for the remainder of the lease or, if a static lease was granted, until the next power cycle. If the lease expires or the user cycles power while outside of network coverage, the user will again lose the ability to communicate.

This scheme is best for a larger, closely managed network of subscribers who don't need to communicate or communicate only briefly outside of network coverage.

#### Statically Provisioned Scheme

Operation under the Statically Provisioned scheme is similar to that of Release 2 in *Peer-to-Peer Mode*. The primary difference is that addresses are configured by the network operator rather than *hashed* from the MAC address. This serves to eliminate the 10.x.x.x limitation on the network range.

When operating under the Statically Provisioned scheme, the network device will accept DHCP requests from the user's host and internally generate responses to grant the host an IP address and assign any other provisioned options.

This scheme requires that the host be configured to request an address from a DHCP server but does *not* require a DHCP server on the core network.

It should be noted that a DHCP server can still exist on the network to hand out addresses to other nodes using the Network DHCP Scheme as long as the server's address range does not conflict with addresses assigned to devices using the Statically Provisioned or User Supplied Schemes.

The granted IP addresses granted by the server and options are configurable per-device using MeshManager. The internally generated DHCP messages will assign the host a static lease to the provisioned address, which may be freely used to communicate while associated or unassociated.

The operator must ensure that the provisioned addresses are routable and do not conflict with any other addresses in use. The operator is free to provision any option ordinarily provisioned by a DHCP server (subnet mask, DNS, etc.) through programming of the appropriate fields in each device using MeshManager.

This scheme is ideal for a managed network of users who regularly need to communicate inside and outside of network coverage or for a network lacking a DHCP server.

#### **User Supplied Scheme**

Operating under the User Supplied scheme, the user's host device is configured to use a *fixed* 

## **MeshNetworks**

IP address and subnet mask. The user is responsible for configuring options that would otherwise be configured by a DHCP server.

Furthermore, it is up to the user to ensure that the assigned address is routable on the core network (if core network access is needed) and that it does not conflict with other addresses in use. This is analogous to and carries the same caveats as plugging an Ethernet card into a LAN and manually assigning it an address.

The user is free to communicate while associated or unassociated. This scheme is ideal for small, unmanaged networks lacking a DHCP server.

All of these schemes may be assigned per device, either by the user or by the network manager. The network manager can also limit the user-selectable schemes or force a specific scheme. Devices in each of these schemes can interoperate and communicate with each other, so long as the assigned addresses do not conflict and are mutually routable.

| 🎊 mea                | <b>4</b> € 9:05 <b>@</b> |
|----------------------|--------------------------|
| Operating M          | lode                     |
| Infrastructure       | -                        |
| Geo Position         |                          |
| Enhanced Geo I       | Mode                     |
| Reporting Interval   | ▲ 4 [s]<br>▼             |
| Server IP<br>Address | 67 129 10                |
|                      | Apply Undo               |
| Status Configuration | Geo Position Routing     |
| New                  | 4 <sub>0</sub>           |

Figure 25. MeshTray Configuration Tab (2)

# MeshTray Geo-Position Tab (Optional)

If your WMC6300 has been licensed for Geo-Location, an optional tab will be displayed in MeshTray as shown in Figure 26. This tab will display the users location via longitude, latitude, and altitude.

| :9] |
|-----|
| ·9] |
| i   |
|     |
|     |
| ]   |

Optionally, the user may select to have the location reported in spherical coordinates, which will be displayed as shown in Figure 27.

| <b>%</b> m  | ea        |           |            | € 8:52   | 0            |
|-------------|-----------|-----------|------------|----------|--------------|
|             |           | – Geo F   | osition —  |          |              |
| <b>√</b> Sp | herical C | oordinate | z          |          |              |
|             | X:        | 837884    |            | [m]      | Ě            |
|             | Y:        | -553968   | 1          | [m]      |              |
|             | Z:        | 3037945   |            | [m]      | Ë            |
| 22          |           |           |            |          |              |
|             | 10 20     |           | b.         |          |              |
| Status      | Config    | uration   | Geo Positi | ion Rout | ing          |
| New         |           |           |            |          | 2 <b>2</b> 0 |

#### Figure 27. MeshTray Geo Position Spherical Coordinates

# MeshTray Routing Tab (Optional)

If your WMC6300 has been licensed to display routing information, an optional tab will be displayed in MeshTray as shown in Figure 28. The Routing Table displays the end nodes that the WMC6300 is currently in communication with. The Neighbor Table displays the adjacent nodes that the WMC6300 may route through, depending on the desired end node.

| 🖅 Mes               | hTray      | <b>∢</b> € 9:53   | œ |
|---------------------|------------|-------------------|---|
|                     | Routin     | g Table           |   |
| D                   | estination | Next Hop          | H |
| 🚷 00-05-12-0A-84-08 |            | 00-05-12-0A-84-08 |   |
| •                   | Ш          |                   | • |

| Neighbor T | able |
|------------|------|
|------------|------|

| Destination       |               | Signal Level | Last Rate |
|-------------------|---------------|--------------|-----------|
| 00-05-12-0A-83-F7 |               | -48          | 1.5       |
| 00-0              | 5-12-0A-84-08 | -49          | 1.5       |
| 00-05-12-0A-83-07 |               | -52          | 1.5       |
| Status            | Configuration | Geo Position | Routing   |
| New               |               |              |           |

Figure 28. MeshTray Routing Tab

## **Routing Icons**

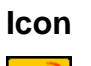

Root

# Description

The Root icon represents the device being monitored. The graphical representation of the network topology is drawn from this device's perspective. All links radiate out from the Root.

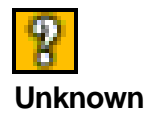

The Unknown icon is a MEA device in the network that is being used to provide a route to another wireless device in the network.

# MeshNetworks

| Icon<br>III<br>Subscriber Device<br>(SD) | <b>Description</b><br>The Computer icon represents a Subscriber Device using<br>a MEA WMC6300 Wireless Modem Card in the network.                                                                                                    |
|------------------------------------------|----------------------------------------------------------------------------------------------------|
| <b>评</b><br>Wireless Router              | The Arrow icon represents a MWR6300 Wireless Router<br>in the MEA network. The MWR6300 is an infrastructure<br>device dedicated to routing data.                                                                                                    |
| iap                                      | The Globe icons represent an IAP6300 Intelligent Access<br>Point in the MEA network. A MEA IAP6300 Intelligent<br>Access Point is an infrastructure device that allows<br>access to the wired network.                                                                                                    |
| Enhanced Wireless<br>Router              | The Enhanced Wireless Router (EWR) icon represents<br>either anEWR or a PWR. An EWR//PWR is not a locally<br>attached device and therefore cannot be viewed directly<br>by MeshView. However, MeshView can connect to an<br>EWR/PWR remotely to display its network topology. This<br>functionality requires a remote server to be running on the<br>EWR.                     |
| Vehicle Mounted<br>Modem                 | The Vehicle Mounted Modem (VMM) icon represents a wireless modem that has been designed for permanent in-vehicle mounting. A VMM is not a locally attached device and therefore cannot be viewed directly by MeshView. However, MeshView can connect to a VMM remotely to display its network topology. This functionality requires a remote server to be running on the VMM. |

# Terminating MeshTray

The MeshTray application may be terminated from the system tray. To terminate the application, position the curser over the MeshTray icon and double-click on the icon. If MeshTray is currently minimized, it will be expanded, and a second double-click will be required. Select the **Exit** button. The MeshTray application is terminated and the icon is removed from the system tray until the application is started again from the Start menu or from the MeshTray shortcut icon.

# Troubleshooting

The following documents issues that you may encounter when using the WMC6300 in your PDA.

# Multiple Insertions of the WMC6300 Card

Repeated ejection and insertion of the WMC6300 card may result in the PDA being unable to launch MeshTray correctly. If this occurs, perform a soft reboot of the PDA.

#### WARNING

Use care when performing this action. If the reboot switch is held down for more than 3 seconds, the PDA will reset to factory settings, and all user-loaded software will be deleted.

# **Customer Service Information**

If you have read this document and made every effort to resolve installation or operation issues yourself and still require help, please contact MeshNetworks Customer Support using the following contact information:

MeshNetworks, Inc. Attention: Customer Support PO Box 948133 Maitland, Florida 32794-8133

| Hours of Operation<br>Monday through Friday | 8:00 AM – 5:00 PM (Eastern Standard Time)  |
|---------------------------------------------|--------------------------------------------|
| Technical Support:                          | (800) 311 – 3365 (USA)<br>(407) 659 – 5300 |
| e-mail                                      | measupport@meshnetworks.com                |

# **License and Warranty Information**

## MeshNetworks, Inc. End User License Agreement

**IMPORTANT NOTICE TO END USERS:** This End User License Agreement (this "<u>Agreement</u>") is a legal agreement between the licensee of the Licensed Software being made available for use with the MeshNetworks Equipment (either an individual person or a single legal entity, who will be referred to in this Agreement as "<u>You</u>") and MeshNetworks. Inc.

DEFINITIONS. In this Agreement, "Licensed Software" means the computer programs, in machinereadable, interpreted, compiled or other form, furnished to You for use with the MeshNetworks Equipment, whether owned or licensed by MeshNetworks, and including without limitation, (i) computer programs residing on any medium and all materials or contained in any download supplied by MeshNetworks in connection with the Licensed Software, (ii) related user manuals and explanatory written materials or files ("Documentation"); and (b) upgrades, modified versions, updates, additions, and copies of the Licensed Software, if any, provided to You by MeshNetworks, either directly or indirectly (collectively, "Updates"). The "MeshNetworks Equipment" means the equipment on which the Licensed Software is intended to operate. "Source" means the party from whom you purchased the MeshNetworks Equipment and obtained the Licensed Software. "MeshNetworks" means MeshNetworks, Inc., 485 N. Keller Road, Suite 250, Maitland, FL 32751. "Support Services" has the meaning set forth in Section 7.

LICENSE. As long as You comply with the terms of this Agreement, MeshNetworks grants You a personal, non-exclusive, non-transferable (except as provided in Section 11) license to use the Licensed Software (in object code form only) for Your own use in the operation on the MeshNetworks Equipment. The license granted hereunder is perpetual.

SOFTWARE TITLE. MeshNetworks is not selling You the Licensed Software. Title to the Licensed Software, including all translations, compilations, derivative works and copies remain with MeshNetworks or its licensors, as the case may be.

INTELLECTUAL PROPERTY AND CONFIDENTIALITY. You acknowledge that the Licensed Software and Documentation contain copyrighted material, trade secrets and other material that is proprietary to MeshNetworks, and that except as expressly provided in this Agreement, MeshNetworks retains all rights, title and interests in and to the Licensed Software and all proprietary rights in it. You further acknowledge that unauthorized use of such material may cause serious and irreparable loss or damage to MeshNetworks and its licensors, and therefore you agree that in the event of a breach of this Agreement MeshNetworks will be entitled to injunctive relief to restrain such breach, in addition to monetary damages and its reasonable attorneys' fees, charges and costs in enforcing the Agreement. You will keep the Licensed Software, any backup copy of the Licensed Software and the Documentation strictly confidential and will not disclose or provide them (or any information relating to them) to any other person or entity. You will also take all reasonable steps to safeguard the Licensed Software to ensure that unauthorized use of the Licensed Software. Except as expressly stated herein, this Agreement does not grant You any intellectual property rights in the Licensed Software and all rights not expressly granted herein are reserved by MeshNetworks.

RESTRICTIONS. You will not:

Use the Licensed Software in conjunction with any other equipment or for any purpose other than for the operation and monitoring of the MeshNetworks Equipment and for your internal business purposes in accordance with the operating instructions MeshNetworks or the Source may provide to you from time to time;

Decompile, reverse engineer, disassemble, translate or reduce the Licensed Software to a humanperceivable form;

Modify, adapt, or translate or create derivative works based upon the Licensed Software in whole or in part;

Lease, rent, sublicense, share, lend, distribute, disclose, network, or pledge the Licensed Software to or for the benefit of any third party;

Use the Licensed Software in a client-server environment, electronically transmit the Licensed Software from one computer to another or over a network or otherwise allow a third party to remotely access or use the Licensed Software;

Transfer any of your rights in the Licensed Software or the Documentation to another party;

Use the Licensed Software for any unlawful or harmful purpose;

Make copies of the Licensed Software, other than a reasonable number of copies of the Licensed Software for back-up or archival purposes and such other copies as are necessary for You to use the Licensed Software as described in the Documentation;

Remove or alter any trademark, copyright, confidentiality or other proprietary right notice in the Licensed Software or Documentation or any copy made by You; or

Circumvent any access control mechanism that effectively controls access to the Licensed Software for any purpose.

#### LIMITED WARRANTY.

Software Warranty. MeshNetworks warrants that the Licensed Software will operate substantially in compliance with the Documentation for a period of ninety (90) days after delivery to You. Any supplements or Updates to the Licensed Software provided to You after the expiration of ninety (90) days limited warranty period are not covered by any warranty or condition, express or implied. In the event of a breach of the foregoing warranty, You must notify the Source within such 90-day period. In the event that you notify the Source of a breach of the foregoing warranty within such 90-day period, the Source will, at the Source's option, either (i) use commercially reasonable efforts to correct any substantial non-conformity, (ii) replace the non-conforming item of Licensed Software, or (iii) return the fee paid by You for such item of Licensed Software. The foregoing will be entire liability of MeshNetworks and the Source and your sole and exclusive remedy for a breach under the foregoing limited warranty. Neither the Source, nor MeshNetworks will have no liability under this warranty to the extent that (a) the Licensed Software has been misused or exposed to environmental or operating conditions beyond those specified by MeshNetworks, (b) the Licensed Software has been damaged, altered by accident, neglect, misuse or other abuse, (c) the claimed defect has been caused, in whole or in part, by a person or persons other than MeshNetworks, by other products or software not provided by MeshNetworks, or by circumstances not under MeshNetworks' control, or (d) You fail to incorporate all error fix releases that MeshNetworks or the Source has provided. In the event the Source fails to perform its responsibilities as described in this Section 6.1 within a reasonable period of time, MeshNetworks or one of its independent contractors will perform such obligations. The warranty period, but not the scope of obligations described above, may be extended by a written agreement between You and the Source.

DISCLAIMER OF PERFORMANCE WARRANTIES. EXCEPT AS SET FORTH IN SECTION 6.1 ABOVE, THE LICENSED SOFTWARE IS LICENSED TO YOU "AS IS." MESHNETWORKS DOES NOT REPRESENT OR WARRANT, AND EXPRESSLY DISCLAIMS ANY REPRESENTATION OR WARRANTY, THAT:

THE OPERATION OF THE LICENSED SOFTWARE WILL BE UNINTERRUPTED OR ERROR FREE; AND

THE FUNCTIONS OR FEATURES OF THE LICENSED SOFTWARE WILL MEET YOUR REQUIREMENTS, OR THAT THE LICENSED SOFTWARE WILL OPERATE IN THE HARDWARE AND SOFTWARE COMBINATIONS SELECTED BY YOU. YOU ASSUME ALL RESPONSIBILITY FOR THE SELECTION OF PRODUCTS AND THE LICENSED SOFTWARE TO ACHIEVE YOUR INTENDED RESULTS, AND FOR YOUR USE OF AND RESULTS OBTAINED FROM THE LICENSED SOFTWARE.

DISCLAIMER OF IMPLIED WARRANTIES. EXCEPT AS SET FORTH IN SECTION 6.1 ABOVE, THE LICENSED SOFTWARE IS LICENSED TO YOU "AS IS." MESHNETWORKS EXPRESSLY DISCLAIMS, TO THE MAXIMUM EXTENT PERMITTED BY APPLICABLE LAW, ANY AND ALL REPRESENTATIONS AND WARRANTIES, EXPRESS, IMPLIED, OR STATUTORY, INCLUDING REPRESENTATIONS OR WARRANTIES OF NON-INFRINGEMENT OF ANY THIRD PARTY INTELLECTUAL PROPERTY RIGHTS, OWNERSHIP, MERCHANTABILITY, FITNESS FOR A PARTICULAR PURPOSE, QUIET ENJOYMENT, SYSTEM INTEGRATION, AND DATA ACCURACY. MESHNETWORKS' EXPRESS WARRANTY WILL NOT BE ENLARGED, DIMINISHED OR AFFECTED BY, AND NO OBLIGATION OR LIABILITY WILL ARISE OUT OF, THE RENDERING OF TECHNICAL OR OTHER ADVICE OR SERVICE BY MESHNETWORKS OR THE SOURCE IN CONNECTION WITH THE LICENSED SOFTWARE.

<u>NO CONSEQUENTIAL DAMAGES</u>. UNDER NO CIRCUMSTANCES WILL EITHER PARTY BE LIABLE FOR ANY SPECIAL, INCIDENTAL OR CONSEQUENTIAL DAMAGES ARISING IN ANY WAY OUT OF THIS AGREEMENT OR THE USE OF THE LICENSED SOFTWARE AND DOCUMENTATION HOWEVER CAUSED (WHETHER ARISING UNDER A THEORY OF CONTRACT, TORT (INCLUDING NEGLIGENCE), OR OTHERWISE), INCLUDING, WITHOUT LIMITATION, DAMAGES FOR LOST PROFITS, LOSS OF DATA, OR COSTS OF PROCUREMENT OF SUBSTITUTE GOODS OR SERVICES. THE LIMITATIONS ON LIABILITY SET FORTH IN THIS SECTION WILL APPLY NOTWITHSTANDING THE FAILURE OF ESSENTIAL PURPOSE OF ANY OF THE LIMITED REMEDIES SET FORTH IN SECTION 6.1 ABOVE.

LIMITATION OF LIABILITY. THE TOTAL LIABILITY OF MESHNETWORKS, THE SOURCE AND MESHNETWORKS' LICENSORS ARISING OUT OF OR RELATING TO THIS AGREEMENT WILL NOT EXCEED THE LICENSE FEES AND PURCHASE PRICE RECEIVED BY THE SOURCE FROM YOU IN THE TWELVE (12) MONTHS PRIOR TO THE EVENT GIVING RISE TO THE LIABILITY.

SUPPORT SERVICES. The Source may provide You with support services related to the Licensed Software ("Support Services"). Use of Support Services is governed by the Source's policies and programs or in other materials from the Source. Any Updates or other supplemental software code provided to You as part of the Support Services are considered part of the Licensed Software and subject to the terms and conditions of this Agreement. You acknowledge and agree that MeshNetworks and its licensors, contractors, resellers and distributors may use technical information You provide to them as part of the Support Services for its business purposes, including for product support and development.

INDEMNIFICATION. MeshNetworks will defend, indemnify and hold You harmless from any liability arising from any third party claim or proceeding against You to the extent that such claim or proceeding

is based on an assertion that the Licensed Software infringes any issued United States patent or any trade secret or copyright of any third party; <u>provided</u>, <u>however</u>, that You notify MeshNetworks promptly in writing of any such claim or proceeding and give MeshNetworks full and complete authority, information and assistance to defend such claim or proceeding at the expense of MeshNetworks; and <u>further provided</u> that You give MeshNetworks sole control of the selection of counsel and the defense of any such claim or proceeding and all negotiations for its compromise or settlement. Should the Licensed Software become, or in MeshNetworks' opinion be likely to become, the subject of a claim of infringement, MeshNetworks will have the right, at MeshNetworks' option and expense, (i) to procure for You the right to continue using the Licensed Software, or (ii) to replace or modify the Licensed Software with a non-infringing version of substantially equivalent function and performance.

LIMITATION. MeshNetworks will have no liability to You hereunder for any infringement based upon (i) the combination of the Licensed Software with other products not provided by MeshNetworks; (ii) the use of other than a current, unaltered version of the Licensed Software; (iii) the use of any derivative works, modification or improvement of the Licensed Software not created by MeshNetworks; (iv) any use of the Licensed Software in the practice of a process not specified by MeshNetworks. Section 8 and 9 state the sole, exclusive and entire liability of MeshNetworks, and the sole, exclusive and entire remedy with respect to any claim of intellectual property infringement by the Licensed Software.

TERMINATION. If You breach any provision of this Agreement, then MeshNetworks may, in addition to any other remedies it may have under law, terminate any license granted hereunder effective immediately without liability after ten (10) days written notice to You, and You will promptly cease all use of the Licensed Software and will return to MeshNetworks all copies of the Licensed Software. In such event, at the request of MeshNetworks you will certify in writing that the original and all copies of the Licensed Software has been destroyed or returned to MeshNetworks.

ASSIGNMENT AND MESHNETWORKS EQUIPMENT TRANSFER. You may not sublicense or assign this Agreement or any interest or right granted herein without MeshNetworks' prior written consent. The Licensed Software is designed and configured for the sole purpose of operating with the MeshNetworks Equipment, and accordingly this Agreement will be automatically assigned on the sale or transfer of the MeshNetworks Equipment with which the Licensed Software operates to the person or entity who takes title to such MeshNetworks Equipment; provided, however, that such assignee or transferee abides by the obligations and restrictions set forth in this Agreement.

GOVERNMENT LICENSEE. The MeshNetworks Equipment and Licensed Software and accompanying documentation were developed at private expense and no part of them is in the public domain. The Licensed Software is "Restricted Computer Software" and "Commercial Computer Software" and if You are acquiring the Licensed Software for the United States Government, then it is acquiring only "restricted rights" in the Licensed Software and its Documentation, all as defined in the applicable provisions of the Department of Defense Federal Acquisition Regulation Supplement and the Federal Acquisition Regulations. Such unit will include a "restricted rights legend" on the MeshNetworks Equipment and Licensed Software as may be necessary to insure the limitation of rights acquired by the government. Notwithstanding the foregoing, this Agreement will not become effective with respect to the United States Government without MeshNetworks' prior written approval.

EXPORT CONTROLS. This Agreement is subject to the laws, regulations, orders, and decrees of the United States that may be imposed from time to time restricting the import/export of the Products to/from the United States. You will not export or re-export the Licensed Software, or any part of the Licensed Software, directly or indirectly, prohibited by or in violation of the laws, rules or regulations of the United States or any applicable jurisdiction. Nor will You export or re-export the Licensed Software, or any part of the Licensed Software, directly or indirectly without first obtaining the required permission to do so from the applicable governmental agencies.

## **MeshNetworks**

COMPLIANCE WITH LICENSES. You agree that upon request from MeshNetwork or the Source, You will within fifteen (15) days fully document and certify in writing that use of any and all Licensed Software at the time of the request is in conformity with this Agreement or some other valid license from MeshNetworks.

MISCELLANEOUS. This Agreement is governed by the laws of the state of Florida, United States of America. The state or federal courts located in or having jurisdic tion over Orlando, Florida, United States of America will have exclusive jurisdiction over all maters pertaining to this Agreement. If any term or condition of this Agreement is or will become invalid or unenforceable, then such part will be ineffective to the extent of such invalidity only, without affecting this Agreement's remaining provisions. Those rights and obligation, which by their nature are intended to survive the expiration or termination of this Agreement, will survive. The remedies at law of either party in the event of default or impending default by the other party in the performance of any terms of this Agreement will not be adequate, and such terms may be specifically enforced by a decree for specific performance, injunction or other appropriate equitable relief. The failure of MeshNetworks to enforce at any time any provision of this Agreement will in no way be construed to be a present or future waiver of such provision, nor will it affect MeshNetworks ability to enforce any provisions of this Agreement. This Agreement is the entire agreement between the parties with respect to the subject matter set forth herein and supersedes all prior oral written agreements between the parties with respect thereto and may only be amended in writing by the parties.

# **Regulatory Information**

# FCC Information

This device complies with Part 15 of the FCC Rules. Operation is subject to the following two conditions: (1) this device may not cause harmful interference, and (2) this device must accept any interference received; including interference that may cause undesired operation.

Federal Communications Commission (FCC) Statement:

This Equipment has been tested and found to comply with the limits for a Class B digital device, pursuant to Part 15 of the FCC rules. These limits are designed to provide reasonable protection against harmful interference in a commercial installation. This equipment generates uses and can radiate radio frequency energy and, if not installed and used in accordance with the instructions, may cause harmful interference to radio communications. However, there is no guarantee that interference will not occur in a particular installation. If this equipment does cause harmful interference to radio or television reception, which can be determined by turning the equipment off and on, the user is encouraged to try to correct the interference by one or more of the following measures:

- Reorient or relocate the receiving antenna.
- Increase the separation between the WMC6300 and radio or television receiver.
- Connect the equipment into an outlet on a circuit different from that to which the receiver is connected.
- Consult the supplier of the WMC6300 or an experienced radio/TV technician for help.

## FCC RF Radiation Exposure Statement

- 1. **CAUTION:** This equipment complies with FCC RF radiation exposure limits set forth for an uncontrolled environment.
- 2. This Transmitter must not be co-located or operating in conjunction with any other antenna or transmitter.

Although this device complies with the FCC RF Exposure limits in multiple configurations of the antenna, we suggest that the antenna be positioned away from the body when transmitting in order to minimize the level of RF Exposure.

# Safety Information for the MEA WMC6300

The Federal Communications Commission (FCC) with its action in ET Docket 96-8 has adopted a safety standard for human exposure to radio frequency (RF) electromagnetic energy emitted by FCC certified equipment. MeshNetworks' MEA products meet the uncontrolled environmental limits found in OET-65 and ANSI C95.1, 1991. Proper operation of this radio according to the instructions found in this manual and the hardware and software guides on the MEA CD will result in user exposure that is substantially below the FCC recommended limits.

- Do not touch or move the antenna(s) while the unit is transmitting or receiving.
- Do not hold any component containing a radio such that the antenna is very close to or touching any exposed parts of the body, especially the face or eyes, while transmitting.
- Do not operate a portable transmitter near unshielded blasting caps or in an explosive environment unless it is a type especially qualified for such use.
- Do not operate the radio or attempt to transmit data unless the antenna is connected; otherwise, the radio may be damaged.

#### WARNING

Use the antenna supplied by MeshNetworks. Use of other antennas is prohibited may violate FCC regulations.

**NOTE:** The manufacturer is not responsible for any unauthorized modifications to this equipment. Unauthorized modifications could void user's authority to operate device.

# **Safety Certification**

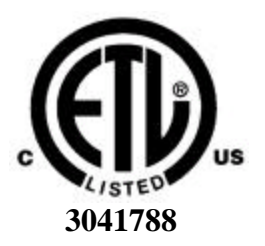

- Conforms to UL STD ANSI/UL 60950 3rd Edition
- Certified to CAN/CSA C22.2 NO. 60950-00
- Equipment shall be suitable for use in Air pressure: 86kPa to106kPa

## **CE Mark Certification**

The CE mark is the official marking required by the European Community for all Electric and Electronic equipment that will be sold, or put into service for the first time, anywhere in the European community. It proves to the buyer or user that this product fulfills all essential safety and environmental requirements as they are defined in the European Directives.

MeshNetworks Products are covered under the following product certification Europe:

#### ETSI EN 300 328 V 141 (2003-04)

Products covered - IAP6300, EWR6300 , WMC6300, and MWR6300

#### ETSI EN 301 489-1 (2002-08) and 301 489-17

Products covered - IAP6300, EWR6300, WMC6300, and MWR6300

#### EN 55022:1998 and EN 55024:1998

Products covered - IAP6300, EWR6300 , WMC6300, and MWR6300

#### CENELEC EN 50360 and EN50371 – Specific Absorption Test - SAR

Products covered - WMC6300

## **MeshNetworks**

The following countries are currently covered under the CE Mark:

Austria, Belgium, Demark, Finland, Germany, Greece, Ireland, Italy, Luxemburg, Netherlands, Portugal, Spain, Sweden, UK

CE Marking on the product will grant access to the European Economic Area (EEA). Some countries may require a declaration of conformity, please check with your MeshNetworks sales team for details.

The following is an example of the CE Marking on a product label:

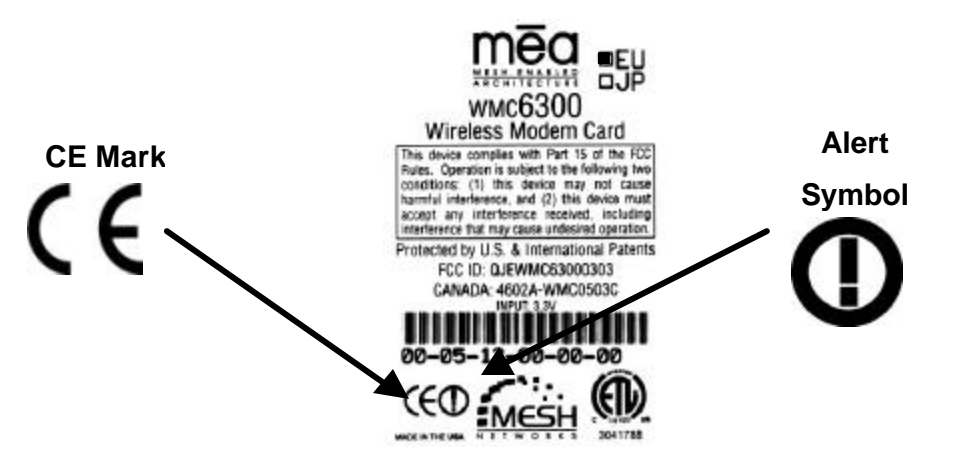

The alert symbol indicates that MeshNetwork's products are *not* certified to operate in France. Outdoor use in France is restricted to 10mW EIRP for band 2454 - 2483.5 MHz.